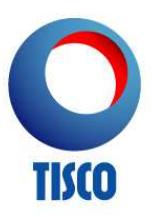

# คำถามที่ถูกถามบ่อย

#### 1. TISCO E-Statement คืออะไร

บริการ TISCO E-Statement เป็นบริการธนาคารผ่านทางอินเทอร์เน็ตที่ให้ท่านสามารถตรวจสอบยอดบัญชีและ รายการเคลื่อนไหวทางบัญชีได้ด้วยตนเอง ช่วยให้การบริหารจัดการด้านการเงินสะดวกรวดเร็วยิ่งขึ้น

2. TISCO E-Statement ให้บริการอะไรบ้าง

บริการตรวจสอบยอดบัญชี

ท่านสามารถตรวจสอบยอดบัญชีแยกตามประเภทบัญชี ดังนี้

- บัญชีเงินฝาก ได้แก่ บัญชีเงินฝากกระแสรายวัน, กระแสรายวันพิเศษ, ออมทรัพย์, ออมทรัพย์พิเศษ, ซุปเปอร์ออม ทรัพย์, ปลอดภาษี, ฝากประจำ, ตั๋วสัญญาใช้เงิน, ใบรับฝาก, บัตรเงินฝาก และตั๋วแลกเงิน
- บัญชีสินเชื่อ ได้แก่ สินเชื่อเช่าซื้อรถยนต์, สินเชื่อบ้าน เป็นต้น
- บัญชีกองทุนรวม
- บัญชีหลักทรัพย์

### บริการเรียกดูรายการเดินบัญชีเงินฝาก

- เรียกดูรายการเดินบัญชีแบบ Real Time และสามารถเรียกดูย้อนหลังได้สูงสุดถึง 1 ปี
- บันทึกและ/หรือสั่งพิมพ์รายการเดินบัญชี

### บริการเรียกดูรายการชำระเงินค่าสินเชื่อ

- เรียกดูรายการชำระเงินค่าสินเชื่อ ได้แก่ วันที่ชำระเงิน, เลขที่ใบเสร็จรับเงิน/ใบรับฝากเงิน, ประเภทค่าใช้จ่าย และ ยอดเงินที่ชำระ ย้อนหลังได้สูงสุดถึง 1 ปี
- ตรวจสอบรายละเอียดการชำระเงินได้ใน 2 วันทำการหลังจากวันที่ชำระเงิน
- บันทึกและ/หรือสั่งพิมพ์รายการเดินบัญชี

### บริการเรียกดูรายการกองทุน และหลักทรัพย์

- เรียกดูรายการกองทุน โดยแสดงข้อมูลย้อนหลัง 1 วันทำการ
- บันทึกและ/หรือสั่งพิมพ์รายการเดินบัญชี
- 3. สมัครใช้บริการ TISCO E-Statement ได้อย่างไร
  - แจ้งความประสงค์ในการสมัครใช้บริการได้ที่ธนาคารทิสโก้ทุกสาขา หากท่านเคยแจ้ง e-mail ไว้กับทางธนาคารแล้ว ท่านสามารถติดต่อศูนย์บริการลูกค้าทิสโก้ตามขั้นตอนที่ 2 ได้ทันที

ติดต่อศูนย์บริการลูกค้าทิสโก้ โทร. 0 2633 6000 กด 2 เพื่อขอรับรหัสอ้างอิงในการลงทะเบียนเปิดใช้บริการ TISCO
E-Statement

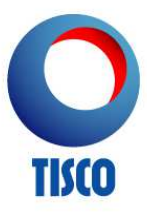

- 3. เข้าเว็บไซต์ http://www.tisco.co.th และเลือก "eStatement"
- 4. เลือก "ลงทะเบียน"
- 5. อ่านและยอมรับเงื่อนไขและข้อกำหนดในการให้บริการ
- 6. ระบุรหัสอ้างอิงที่ได้รับและเลขที่บัตรประชาชน
- 7. กำหนดข้อมูลชื่อผู้ใช้บริการ, รหัสผ่าน, คำถามลับ, คำตอบลับ และอีเมล์
- 8. คลิก "ส่งข้อมูล" ถือว่าการลงทะเบียนเสร็จสมบูรณ์

หลังจากท่านลงทะเบียนเรียบร้อยแล้ว ท่านสามารถเข้าสู่ระบบ TISCO E-Statement โดยใช้ชื่อผู้ใช้บริการและรหัส ผ่านที่กำหนดไว้ได้ทันที

## 4. ขั้นตอนการเข้าใช้บริการ TISCO E-Statement เป็นอย่างไร

1. เข้าเว็บไซต์ www.tisco.co.th แล้วคลิกที่ "eStatement" ด้านขวามือ

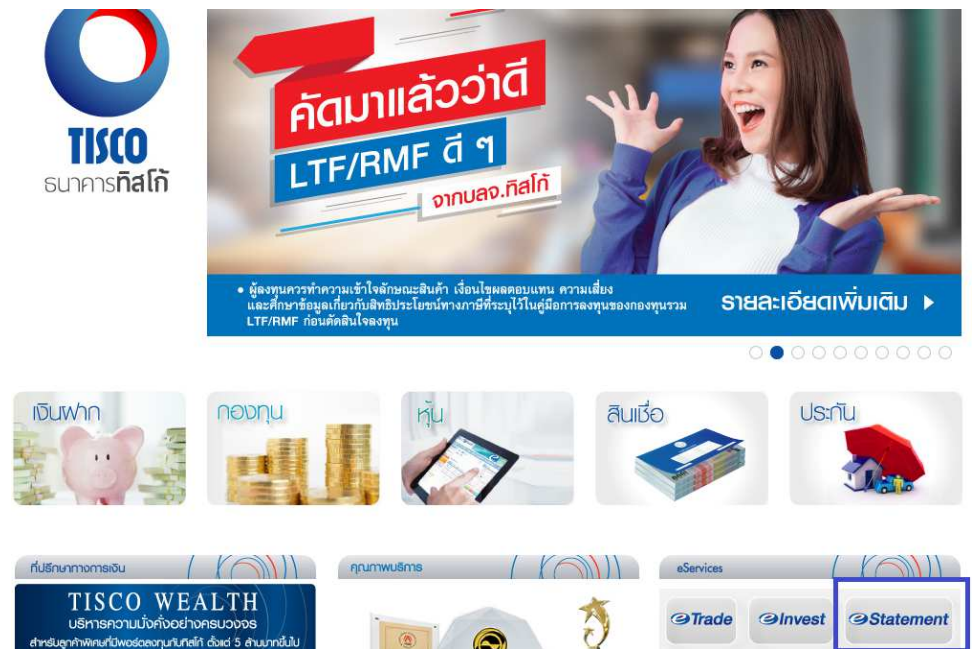

2. ระบุชื่อผู้ใช้บริการ (Username) และรหัสผ่าน (Password) ของท่าน เพื่อเข้าสู่ระบบ E-Statement

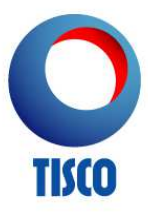

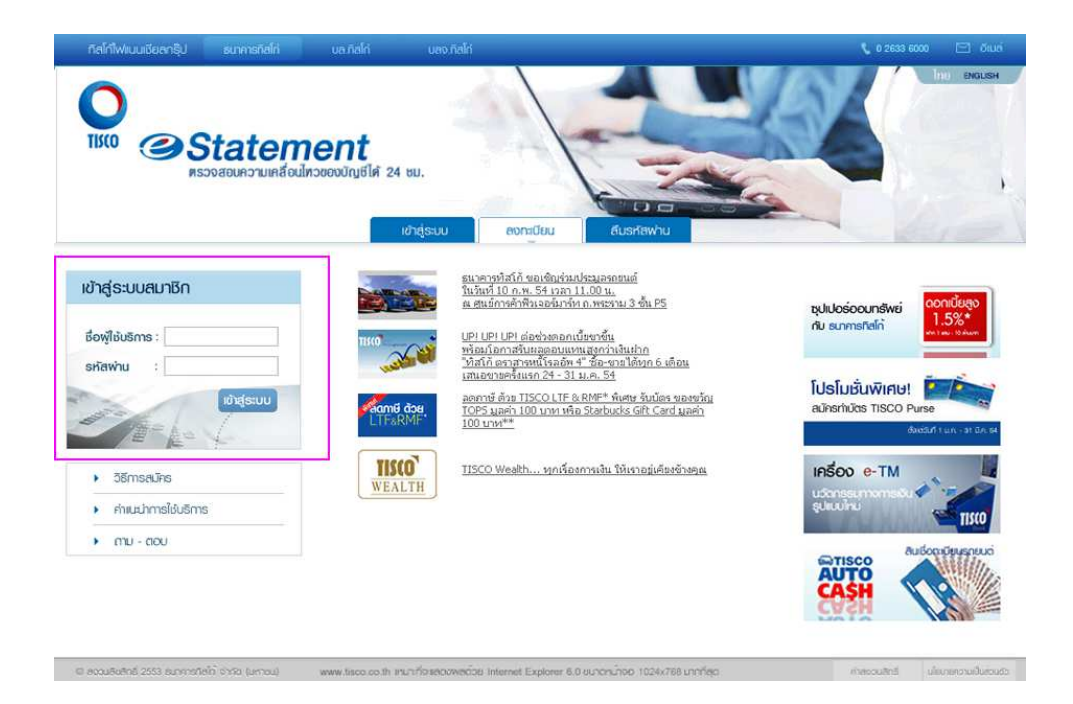

- 5. สามารถใช้บริการ TISCO E-Statement ได้ในเวลาใดบ้าง ท่านสามารถใช้บริการ TISCO E-Statement ได้ดังนี้
  - บริการเงินฝาก และ สินเชื่อ เปิดให้บริการเวลา 08:00 น. 23:00 น.
  - บริการกองทุน และ หลักทรัพย์ เปิดให้บริการเวลา 08:00 น. 04.00 น.
- 6. กรณีลืมรหัสผ่านจะต้องทำอย่างไร

หากท่านลืมรหัสผ่านหรือไม่สามารถใช้รหัสผ่านเพื่อเข้าสู่ระบบ TISCO E-Statement ได้ ท่านสามารถขอรหัสผ่าน ใหม่ได้ โดยดำเนินการดังนี้

- 1. เข้าเว็บไซต์ www.tisco.co.th แล้วคลิกที่ "eStatement"
- คลิก "ลืมรหัสผ่าน"
- 3. ระบุข้อมูลของท่านและคลิก "ส่งข้อมูล"
- 4. ท่านจะต้องตอบคำถามลับที่ท่านได้ระบุไว้ตอนลงทะเบียนให้ถูกต้อง
- 5. หากท่านตอบคำถามลับได้ถูกต้อง ระบบ E-Statement จะทำการส่งลิงค์รหัสผ่านใหม่ไปยังอีเมล์ที่ท่านแจ้งไว้
- 6. คัดลอกและวางลิงค์บนเบราเซอร์ใหม่ จากนั้นทำการกำหนดรหัสผ่านใหม่ที่ต้องการ
- คลิก "ส่งข้อมูล" ถือว่าการกำหนดรหัสผ่านใหม่เสร็จสมบูรณ์ หลังจากท่านกำหนดรหัสผ่านใหม่เรียบร้อยแล้ว ท่านสามารถเข้าสู่ระบบ TISCO E-Statement โดยใช้ชื่อผู้ใช้บริการ และรหัสผ่านใหม่ที่กำหนดได้ทันที
- กรณีลืมรหัสผ่านและไม่สามารถตอบคำถามลับได้จะต้องทำอย่างไร หากท่านลืมรหัสผ่านและไม่สามารถตอบคำถามลับได้ ท่านสามารถแจ้งขอรหัสผ่านใหม่ได้ โดยดำเนินการดังนี้

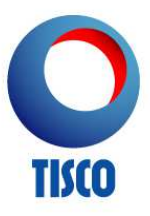

- 1. ติดต่อศูนย์บริการลูกค้าทิสโก้ โทร. 0 2633 6000 กด 2 เพื่อขอรับรหัสผ่านใหม่
- 2. ท่านจะได้รับลิงค์สำหรับใช้ในการกำหนดรหัสผ่านใหม่ตามอีเมล์ที่ท่านแจ้งไว้
- 3. คัดลอกและวางลิงค์บนเบราเซอร์ใหม่ จากนั้นทำการกำหนดรหัสผ่านใหม่ที่ต้องการ
- คลิก "ส่งข้อมูล" ถือว่าการกำหนดรหัสผ่านใหม่เสร็จสมบูรณ์ หลังจากท่านกำหนดรหัสผ่านใหม่เรียบร้อยแล้ว ท่านสามารถเข้าสู่ระบบ TISCO E-Statement โดยใช้ชื่อผู้ใช้บริการ และรหัสผ่านใหม่ที่กำหนดได้ทันที
- กรณีใส่รหัสผ่าน (Password) ไม่ถูกต้องครบถึงจำนวนครั้งที่กำหนด ระบบไม่อนุญาตให้ใช้บริการจะต้องทำ อย่างไร

ท่านสามารถแจ้งขอปลดล็อครหัสผ่านที่ศูนย์บริการลูกค้าทิสโก้ โทร. 0 2633 6000 กด 2 ได้ตลอด 24 ชั่วโมง

- 9. หากต้องการจะเปลี่ยนแปลงรหัสผ่านจะต้องทำอย่างไร
  - คลิกที่เมนู "แก้ไขข้อมูล"
  - 2. เลือก "เปลี่ยนรหัสผ่าน"
  - ระบุข้อมูลแจ้งเปลี่ยนรหัสผ่านและคลิก "ส่งข้อมูล"
- 10. หากต้องการจะเปลี่ยนแปลงคำถาม-คำตอบลับ จะต้องทำอย่างไร
  - คลิกที่เมนู "แก้ไขข้อมูล"
  - เลือก "เปลี่ยนคำถามลับ"
  - ระบุข้อมูลแจ้งเปลี่ยนคำถามลับและคลิก "ส่งข้อมูล"
- 11. หากต้องการเปลี่ยนแปลงข้อมูลส่วนบุคคล เช่น หมายเลขโทรศัพท์ อีเมล์ จะต้องทำอย่างไร
  - คลิกที่เมนู "แก้ไขข้อมูล"
  - 2. เลือก "เปลี่ยนหมายเลขโทรศัพท์เคลื่อนที่" หรือ "เปลี่ยนอีเมล์"
  - 3. ระบุข้อมูลแจ้งเปลี่ยนหมายเลขโทรศัพท์เคลื่อนที่ หรือเปลี่ยนอีเมล์ และคลิก "ส่งข้อมูล